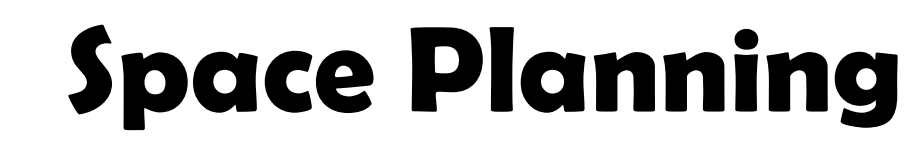

# with AutoCAD Architecture 2008

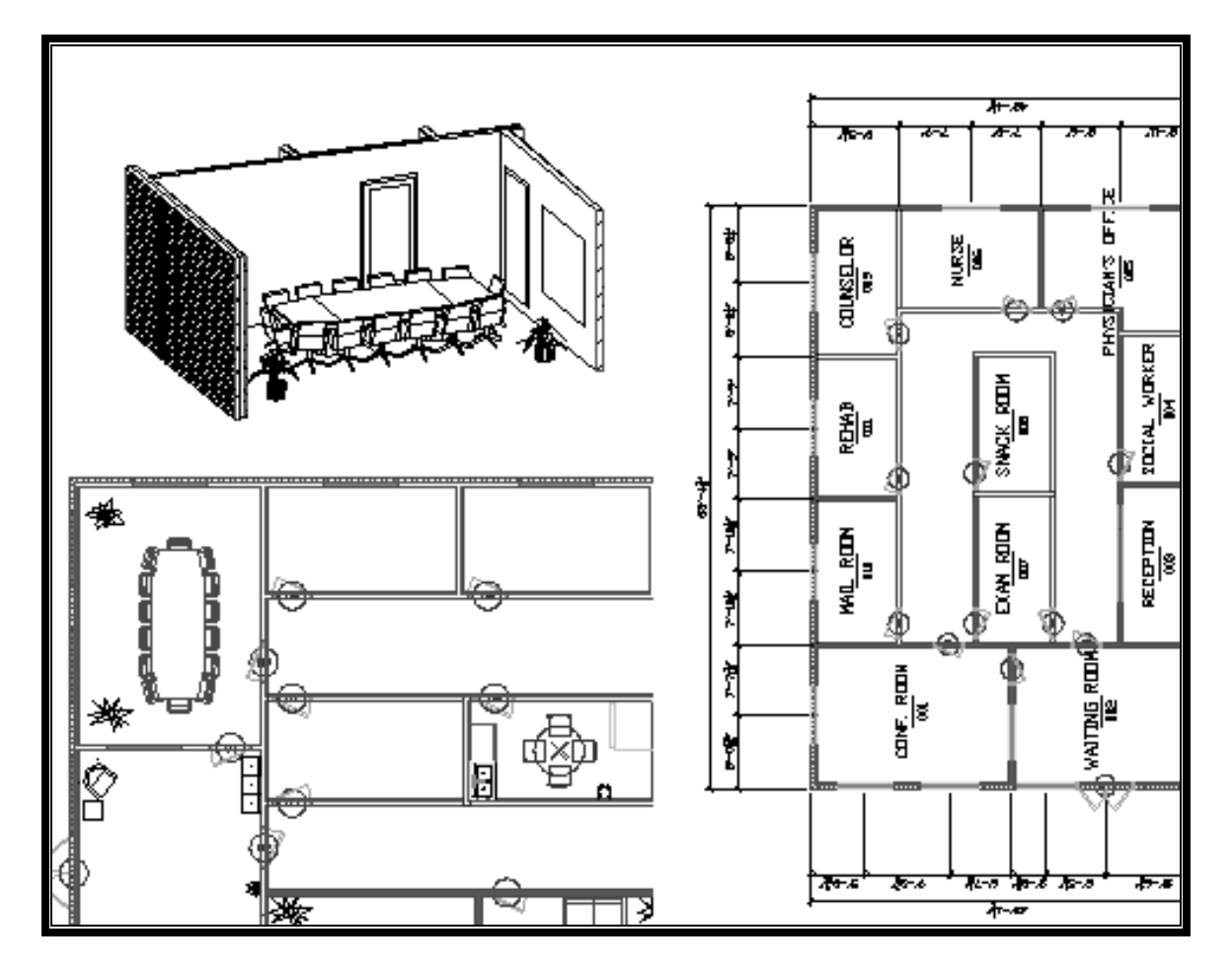

**Elise Moss** 

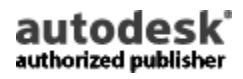

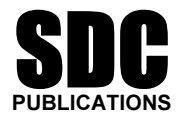

**Schroff Development Corporation** 

www.schroff.com www.schroff-europe.com

## Lesson 1 Planning Criteria

Space Planning can be done for an existing space or a new space. It is similar to the topdown or bottom-up approach taken in mechanical design.

An **outside-in approach** is where you are introduced to an existing building and asked to maximize the space and function. In an outside-in approach, you must work with the existing exterior walls. You may be able to move, add, or demolish existing doors and windows. You may be able to extend or contract specific exterior walls. However, you are constrained to work with the existing architecture. This can be a very challenging type of project as you seek to preserve the character of the building and blend with the existing structure.

An **inside-out approach** involves a new building. When starting a new building project, you define your space needs and from that, determine the exterior form and size. Often, you can use the criteria you develop when looking for space to rent for a business.

When using ACA for space planning, you use Spaces, Areas and Boundaries. In the inside out approach, spaces are used to define rooms and space boundary edges are used to define walls. A group of spaces inside a boundary can be used to define separate cubicle areas to form a department.

Before you can start defining your space, you need to determine your space needs. Meeting with the people who will be using or building the space accomplishes this.

An easy way to track your space criteria is to create a Criteria Table.

For example, a non-profit group that wants to establish a counseling center in the downtown area has approached you with the following criteria:

| Criteria Table                    |                             |  |  |  |  |
|-----------------------------------|-----------------------------|--|--|--|--|
| Administrative Space              | Size                        |  |  |  |  |
| Office, Nurse                     | 19.5 NSM (210 NSF)          |  |  |  |  |
| Office, Physician                 | 13.9 NSM (150 NSF)          |  |  |  |  |
| Office, Rehabilitation Counselor  | 11.2 NSM (120 NSF)          |  |  |  |  |
| Office, Social Worker             | 11.2 NSM (120 NSF)          |  |  |  |  |
| Office, Office Manager/Bookkeeper | 11.2 NSM (120 NSF)          |  |  |  |  |
| Clinic Area                       |                             |  |  |  |  |
| Reception Area                    | 11.2 NSM (120 NSF)          |  |  |  |  |
| Waiting Area                      | 27.9 NSM (300 NSF)          |  |  |  |  |
| Exam Room/Intake Room             | 11.2 NSM (120 NSF)          |  |  |  |  |
| Group Therapy/Conference Room     | 27.9 NSM (300 NSF)          |  |  |  |  |
| Common Area                       |                             |  |  |  |  |
| Coffee/Snack Room                 | 11.2 NSM (120 NSF)          |  |  |  |  |
| Utility/Storage/Mail              | 11.2 NSM (120 NSF)          |  |  |  |  |
| Restrooms                         | Common to adjoining complex |  |  |  |  |
| Corridor                          | Minimum to meet ADA         |  |  |  |  |

When looking at space planning, you also need to look at which areas need to have adjacencies. In other words, certain spaces need to be located next to each other.

For example, the receptionist should be located adjacent to the waiting area. It also makes sense to locate the nurse and physician next to each other, as they will probably want to confer often.

You look at adjacency requirements by sketching relationships.

#### PHYSICAL RELATIONSHIPS BETWEEN SPACES

Legend

ADJACENT
 CLOSE/INSIDE SPACE
 CLOSE/OUTSIDE SPACE
 LIMITED TRAFFIC
 X SEPARATION DESIRABLE

Using a legend to help you sort out the relationships between spaces will make it easier for you to arrange the spaces.

| Criteria Table                    |                             |           |  |  |  |  |
|-----------------------------------|-----------------------------|-----------|--|--|--|--|
| Administrative Space              | Size                        | Adjacency |  |  |  |  |
| Office, Nurse                     | 19.5 NSM (210 NSF)          | 1         |  |  |  |  |
| Office, Physician                 | 13.9 NSM (150 NSF)          | 1         |  |  |  |  |
| Office, Rehabilitation Counselor  | 11.2 NSM (120 NSF)          | 2         |  |  |  |  |
| Office, Social Worker             | 11.2 NSM (120 NSF)          | 2         |  |  |  |  |
| Office, Office Manager/Bookkeeper | 11.2 NSM (120 NSF)          | 2         |  |  |  |  |
| Clinic Area                       |                             |           |  |  |  |  |
| Reception Area                    | 11.2 NSM (120 NSF)          | 1         |  |  |  |  |
| Waiting Area                      | 27.9 NSM (300 NSF)          | 1         |  |  |  |  |
| Exam Room/Intake Room             | 11.2 NSM (120 NSF)          | 4         |  |  |  |  |
| Group Therapy/Conference Room     | 27.9 NSM (300 NSF)          | 2         |  |  |  |  |
| Common Area                       |                             |           |  |  |  |  |
| Coffee/Snack Room                 | 11.2 NSM (120 NSF)          | 4         |  |  |  |  |
| Utility/Storage/Mail              | 11.2 NSM (120 NSF)          | Х         |  |  |  |  |
| Restrooms                         | Common to adjoining complex | 3         |  |  |  |  |
| Corridor                          | Minimum to meet ADA         | 1         |  |  |  |  |

## Exercise 1-1: Modifying the Space Tools Palette

This exercise reviews the following concepts:

- Content Browser
- Tool Palettes
- Using idrop

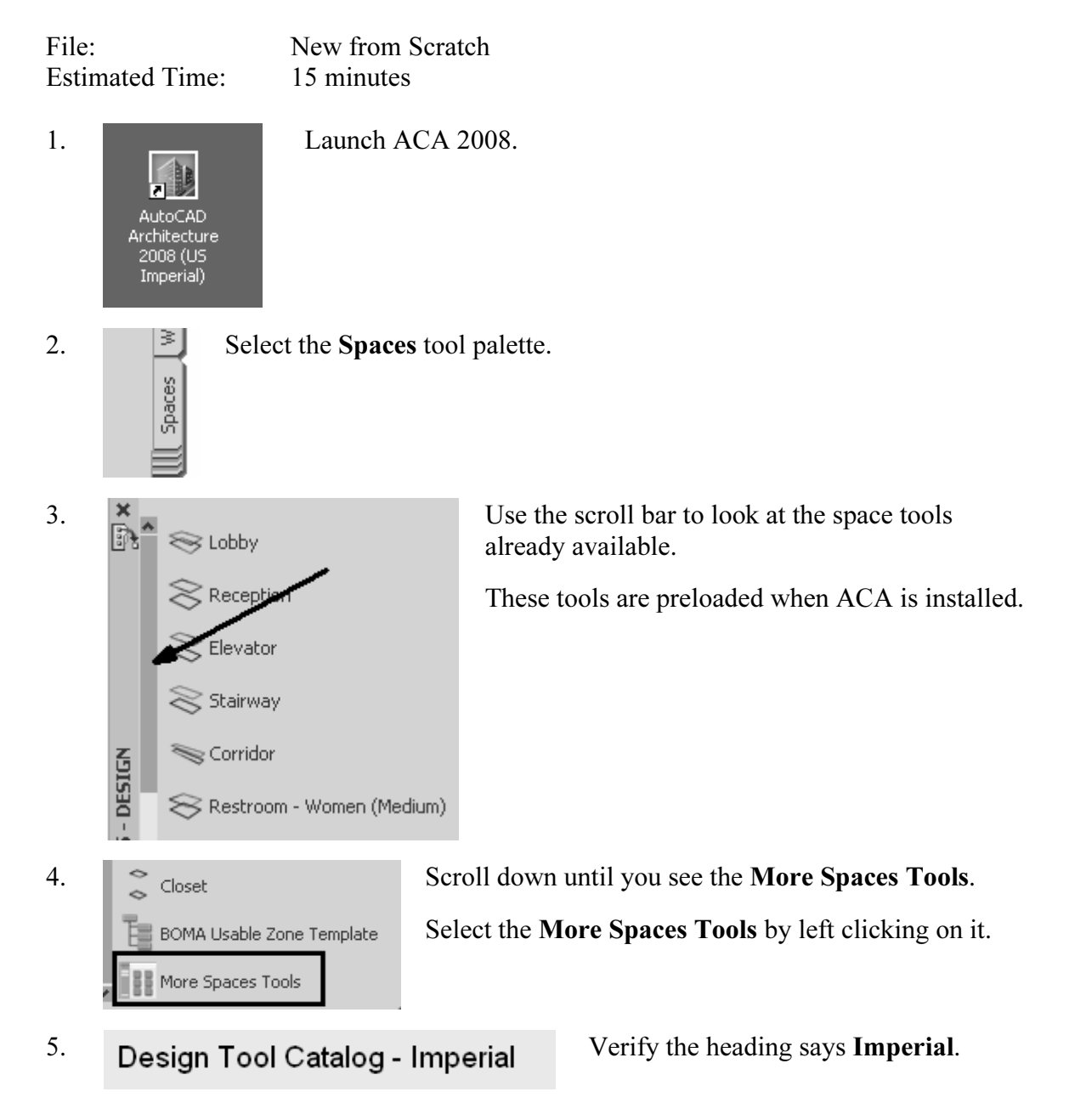

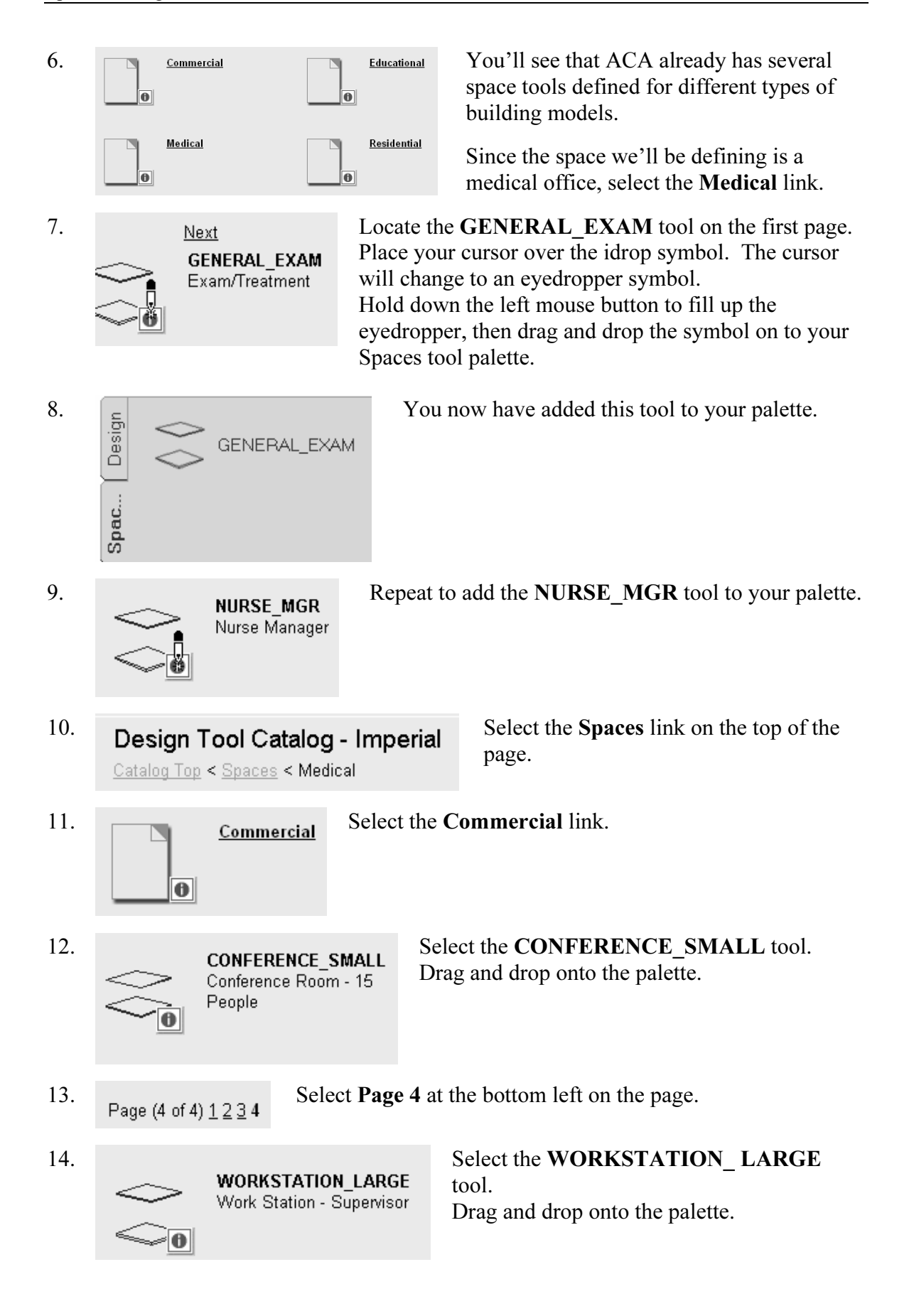

15. WORKSTATION\_SMALL Work Station Select the **WORKSTATION\_SMALL** tool. Drag and drop onto the palette.

- 16. Close the Content Browser.
- 17. Save as *ex1-1.dwg*.

#### Exercise 1-2: Editing Space Styles

This exercise reviews the following concepts:

- Space Styles
- Style Manager
- Property Set Data

File:ex1-1.dwgEstimated Time:40 minutes

Refer to the Criteria Table on page 1-2. This lists the types of spaces we need to have defined.

1. Open or continue working in *ex1-1.dwg*.

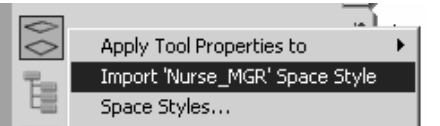

Highlight the Nurse-Manager tool. Right click and select Import 'Nurse\_MGR' Space Style.

This adds the space style to the Style Manager for the active drawing file.

| 2. | Nurse - Manager     M       Apply Tool Properties to     Import 'Nurse_MGR' Space Style       BOMA Us.     Import 'Nurse_MGR' Space Style       Space Styles | Highlight the <b>Nurse-Manager</b> tool.<br>Right click and select <b>Space Styles</b> . |
|----|----------------------------------------------------------------------------------------------------|------------------------------------------------------------------------------------------|
| 3. | Space Style Propertie<br>General Dimensions Materials<br>Name:<br>NURSE_OFFICE                                                                               | Name to NURSE_OFFICE.                                                                    |
| 4. | Property Sets Select the <b>Prope</b>                                                                                                    | rty Sets button.                                                                         |

- 5. Edit the property set data for the style:
  SpaceStyles
  BaseArea \*\* Automatic Prop...
  CeilingThic... \*\* Automatic Prop...
  FloorThick \*\* Automatic Prop...
  Press OK to close.
- 6. Select the **Design Rules** tab.

| General Design | n Rules   Materials | Classifications Display | Properties Version History |   |
|----------------|---------------------|-------------------------|----------------------------|---|
| Space Names:   |                     | Medical Building        | ×                          |   |
| Туре           | Target              | Min                     | Max                        |   |
| Area:          | 210 SF              | 210 SF                  | 230 SF                     |   |
| Length:        | 20'-0"              | 6'-0"                   | 38'-0"                     | ] |
| Width:         | 10'-6"              | 6'-0"                   | 38'-0"                     |   |
|                |                     |                         | Net Offset: 0"             | ] |
|                |                     |                         | Usable Offset: 0"          |   |
|                |                     |                         | Gross Offset: 6"           |   |

7. Set the Area to 210 SF. Set the Min to 210 SF. Set the Max to 230 SF. Set the Length to 20'. Set the Min to 6'.
7. Set the Max to 210 SF. Set the Max to 230 SF. Set the Length to 20'. Set the Min to 6'.
7. Set the Max to 38'. Set the Min to 6'. Set the Gross Offset to 6''.

This allows for wall thickness between adjacent spaces.

You can also set to 0", but then some of the office space will be eaten by wall thickness.

Press **OK** to ignore any error messages that pop up.

General Design Rules Materials Classifications Display Properties Version History Style Override Display Representations Display Property Source A Decomposed Drawing Default 🔒 Model Drawing Default 🛔 Plan **Drawing Default** 🏠 Plan High Detail Space Style Override - Nurse OFFICE 2 A Plan Low Detail A Plan Low Detail A Plan Presentation A Plan Screened A Reflected A Reflected Screened A Volume Space Style Override - Nurse\_OFFICE ✓ ~ Space Style Override - Nurse\_OFFICE Drawing Default Drawing Default Drawing Default Drawing Default 

Select the **Display Properties** tab. Highlight **Plan**.

9.

12.

Α

8.

Select the **Display Properties** button located on the right.

 10.
 Display Properties (Space Style Override
 Select the Layer/Color/Linetype tab.

 Layer/Color/Linetype
 Hatching
 Other

 11.
 Layer/Color/Linetype
 Hatching
 Other

| Display Comp  | Visible | By Mat | Layer            | Color      |
|---------------|---------|--------|------------------|------------|
| Base Boundary | Ω       |        | 0                | BYBLOCK    |
| Base Hatch    | Ω.      |        | A-Area-Spce-Patt | 🔲 green    |
| Net Boundary  | Ω.      |        | 0                | <b>7</b> 2 |
| -             |         |        |                  |            |

Hatching Other

Scale/S..

48.00000

1'-0''

1.0

1'-0''

1'-0''

1'-0''

1'-0''

Pattern

Cut Plane Hatch Z user single Calculation Plane Z user single

Calculation Plane 应 user single

ANSI33

🗾 user single

💋 user single

🗾 user single

Locate the **Base Hatch** Display Component. Set the Color to **green**.

Select the **Hatching** tab. Set the Hatch to **ANSI33**. Set the Scale to **48**. Set the Angle to **0**. Press **OK**.

Ε

Ε

Г

13. Select the **Floating Viewer** tool located in the lower left corner of the Styles dialog.

Angle

0.00

45.00

45.00

45.00

45.00

45.00

45.00

14. 3D Hidden 3D Hidden n 3D Wireframe Conceptual Realistic

Layer/Color/Linetype

Display Comp.

Base Hatch

Usable Hatch

Gross Hatch

Net Hatch

Select **3D Hidden** from the drop-down list.

Select **Plan Only** from the view display drop-down. 15. Plan Only Diagnostic Higĥ Detail Low Detail Medium Detail Medium Detail Intermediate Level Medium Detail Top Level Plan Only Presentation Reflected Reflected Screened Screened Standard 🐞 Viewer 16. × Your space is previewed in the preview window. 🔜 🛛 3D Hidden <u>-</u> | ::: 약 🗇 Press **OK** to close the Styles dialog. Plan Only oors 17. Highlight the General\_Exam tool. ienera Right click and select **Import** Apply Tool Properties to 'General\_Exam' Space Style. Import 'General\_Exam' Space Style Vorksta Space Styles... This adds the space style to the Style Manager for the active drawing file. 18. oors Highlight the General Exam tool. Apply Tool Properties to Right click and select Space Styles. Re-import 'General\_Exam' Space Style Worl Space Styles... 19. We see that the General Exam space style has been ex1-1.dwg Ð, added to the list of available styles. Architectural Objects ė. 🖸 Space Styles General\_Exam Nurse OFFICE Standard 20. Highlight the General Exam space style. Select the General tab.

| General  | Design Rules | Materials | Classifications | Display Pro |
|----------|--------------|-----------|-----------------|-------------|
| Name:    |              |           |                 |             |
| 120 NS   | 5F SPACE     |           |                 |             |
| Descript | tion         |           |                 |             |

Change the Name field to **120 NSF SPACE**.

Under Description, enter all the room descriptions that will be 120 SF.

Office/Reception/Area/Exam Room/Snack Room/Utility

| General | Design Rules | 5 Materials   Classif | ications   Display Prope | erties   Version History |
|---------|--------------|-----------------------|--------------------------|--------------------------|
| Space N | Names:       | E Medical             | Building                 | •                        |
| Туре    | Ta           | arget                 | Min                      | Max                      |
| Area:   | 1            | 20 SF                 | 120 SF                   | 140 SF                   |
| Length  | יי 1         | 0'-0"                 | 6'-0"                    | 23'-0"                   |
| Width   | : 1          | 2'-0"                 | 6'-0"                    | 23'-0"                   |
|         |              |                       | N                        | et Offset: 0"            |
|         |              |                       | Usab                     | ole Offset: 0"           |
|         |              |                       | Gro                      | ss Offset: 6"            |

#### Select the **Design Rules** tab.

Set the Area to 120 SF.

Set the MIN to **120 SF**. (This means the space can be no less than 120 SF) Set the MAX to **140 SF**.

(This means the space can be no more than 140 SF.)

22. Set the Length to 10'. Set the Min to 6'. Set the Max to 23'. Set the Width to 12'. Set the Min to 6'. Set the Max to 23'. Set the Gross Offset to 6".

| G | eneral   Design Rules   Materi | als Classifications Display Properties Versio | on History     |
|---|--------------------------------|-----------------------------------------------|----------------|
|   | Display Representations        | Display Property Source                       | Style Override |
|   | 🔝 Decomposed                   | Drawing Default                               |                |
|   | 🏫 Model                        | Drawing Default                               |                |
|   | 🏦 Plan                         | Space Style - 120 NSF SPACE                   | ✓              |
|   | 🏫 Plan High Detail             | Space Style - 120 NSF SPACE                   | ✓              |
|   | 🏫 Plan Low Detail              | Space Style - 120 NSF SPACE                   | ✓              |
|   | 🏠 Plan Presentation            | Space Style - 120 NSF SPACE                   | ✓              |
|   | 🏠 Plan Screened                | Drawing Default                               |                |
|   | 🔒 Reflected                    | Drawing Default                               |                |
|   | 🔝 Reflected Screened           | Drawing Default                               |                |
|   | 🔝 Volume                       | Drawing Default                               |                |
|   |                                |                                               |                |

Select the **Display Properties** tab. Highlight **Plan**.

24.

А

23.

21.

Select the **Display Properties** button located on the right.

25. Layer/Color/Linetype Hatching Other

| Display Comp  | Visible | By Mat | Layer            | Color   |  |
|---------------|---------|--------|------------------|---------|--|
| Base Boundary | Q       |        | 0                | BYBLOCK |  |
| Base Hatch    | 0       |        | A-Area-Spce-Patt | 🔳 blue  |  |
| Net Boundary  | Ö       |        | 0                | 172     |  |

Select the **Layer/Color/Linetype** tab. Highlight the **Base Hatch**. Set the Color to **blue**.

26. Layer/Color/Linetype Hatching Other

| Display Comp | Pattern         | Scale/Spacing | Angle |
|--------------|-----------------|---------------|-------|
| Base Hatch   | DOTS            | 48.00000      | 45.00 |
| Net Hatch    | 777 user single | 1'-0''        | 45.00 |

Select the **Hatching** tab. Set the Hatch to **DOTS**. Set the Scale to **48.00**. Set the Angle to **45.00**. Press **OK**.

27. Select the **Floating Viewer** tool located in the lower left corner of the Styles dialog.

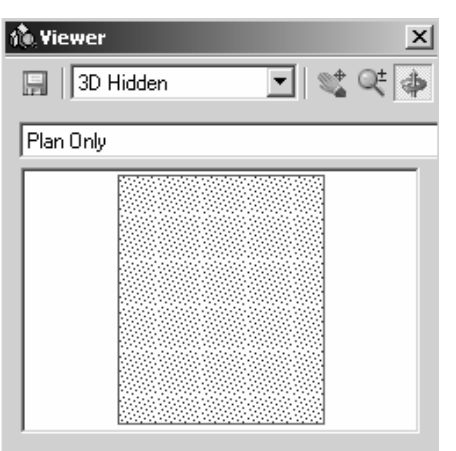

Your space is previewed in the Viewer.

| 28. | È () Architectural<br>⊢-⊡ Space St | l Objects<br>vles                                                                                                    |                                          | Highli                 | ght the Standard Space Style.                        |
|-----|------------------------------------|----------------------------------------------------------------------------------------------------|------------------------------------------|------------------------|------------------------------------------------------|
|     | L 1201<br>Nurs<br>Stan             | NSF SPACE<br>e_OFFICE<br>d<br>Edit<br>New<br>Rename<br>Synchron<br>Ignore D<br>Update S<br>Version S<br>Copy<br>Paste<br>Purge<br>Send | ize with<br>uring Syu<br>tandard<br>tyle | Right o                | click and select <b>Copy</b> .                       |
| 29. | Architectural                      | Objects<br>New<br>Synchronize<br>Update Star<br>Version Styl<br>Copy<br>Paste<br>Purge<br>Send                                         | Hi<br>Ri                                 | ghlight S<br>ght click | pace Styles.<br>and select Paste.                    |
| 30. | General Design R                   | tules   Mat                                                                                                    | Highlig                                  | ght the St             | andard (2) space style.                              |
|     | Name:                              |                                                                                                    | Select                                   | the Gene               | ral tab.                                             |
|     | Description                        |                                                                                                    | Change                                   | e the Nan              | ne field to 150 NSF SPACE.                           |
|     | Physician's Offic                  | ;e ,                                                                                                    | Туре іі                                  | n <b>Physici</b>       | an's Office in the Description field.                |
| 31. | General Design R                   | ules Materia                                                                                                    | ls 🛛 Classif                             | fications 🛛 Di:        | Select the <b>Design Rules</b> tab.                  |
|     | Space Names:                       |                                                                                                    | E Medical                                | Building               | Under Space Names:                                   |
|     | Туре                               | Target                                                                                                    | ∃ *NONE<br>∃ Medica                      | *<br>I Building        | Select Medical Building from the drop-<br>down list. |
|     | Area:                              | 100 SF                                                                                                    |                                          | 1 SF                   |                                                      |

| 32. | General Desig | n Rules   Materials | Classifications Displa | ay Properties Version H | listory |
|-----|---------------|---------------------|------------------------|-------------------------|---------|
|     | Space Names:  |                     | Medical Building       | •                       |         |
|     | Туре          | Target              | Min                    | Max                     |         |
|     | Area:         | 150 SF              | 150 SF                 | 160 SF                  |         |
|     |               |                     |                        |                         |         |
|     | Length:       | 10'-0"              | 6'-0"                  | 27'-0"                  |         |
|     | Width:        | 15'-0"              | 6'-0"                  | 27'-0"                  |         |
|     |               |                     |                        | Net Offset: 0"          |         |
|     |               |                     |                        | Usable Offset: 0"       |         |
|     |               |                     |                        | Gross Offset: 6         |         |

Set the Area to **150 SF**. Set the Min to **150 SF**. Set the Max to **160 SF**. Set the Length to **10'**. Set the Min to **6'**. Set the Max to **27'**. Set the Width to **15'-0"**. Set the Min to **6'**. Set the Max to **27'**. Set the Net to Gross Offset to **6"**.

- 33. Select the **Display Properties** tab. Highlight **Plan**.
- 34. Select the **Display Properties** button located on the right.

35.

| Layer/Lolor/Linetype   Hatching   Other |         |        |                  |            |  |
|-----------------------------------------|---------|--------|------------------|------------|--|
|                                         |         |        |                  |            |  |
| Display Comp                            | Visible | By Mat | Layer            | Color      |  |
| Base Boundary                           | Ω       |        | 0                | BYBLOCK    |  |
| Base Hatch                              | Ω.      |        | A-Area-Spce-Patt | 🔲 magenta  |  |
| Net Boundary                            | Ω.      |        | 0                | <b>7</b> 2 |  |
| Net Hatch                               | 0       |        | 0                | <b>7</b> 2 |  |

Select the Layer/Color/Linetype tab. Highlight Base Hatch. Set the Layer to A-Area-Spce-Patt. Set the Color to magenta.

36. Layer/Color/Linetype Hatching Other

| Display Comp | Pattern       | Scale/Spacing | Angle |
|--------------|---------------|---------------|-------|
| Base Hatch   | GRASS         | 12.00000      | 0.00  |
| INEC Hatch   | Z user single | 1-0           | 40.00 |

Select the **Hatching** tab. Set the Hatch to **GRASS**. Set the Scale to **12**. Set the Angle to **0.00**. Press **OK**.

37. Select the **Floating Viewer** tool located in the lower left corner of the Styles dialog.

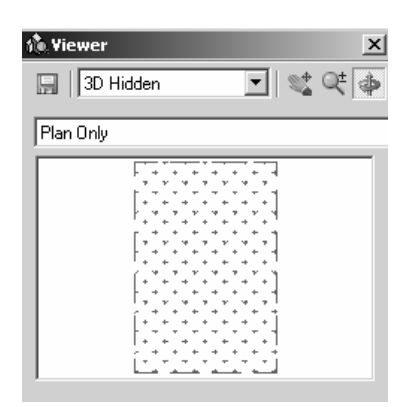

Your space is previewed in the Viewer.

- 38. Close the Style Manager.
- 39. Save as *ex1-2.dwg*.

### Exercise 1-3: Copying Space Styles

This exercise reviews the following concepts:

- Space Styles
- Style Manager
- Copy Style
- Paste Style

| File:           | ex1-2.dwg  |
|-----------------|------------|
| Estimated Time: | 15 minutes |

1. Open or continue working in *ex1-2.dwg*.

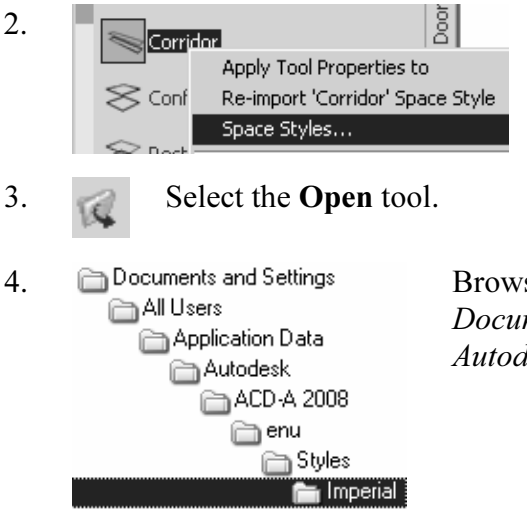

Highlight the Corridor tool.

Right click and select Space Styles.

Browse to the Imperial folder under Documents and Settings\All Users\Application Data\ Autodesk\ACD-A 2005\enu\Styles\Imperial.

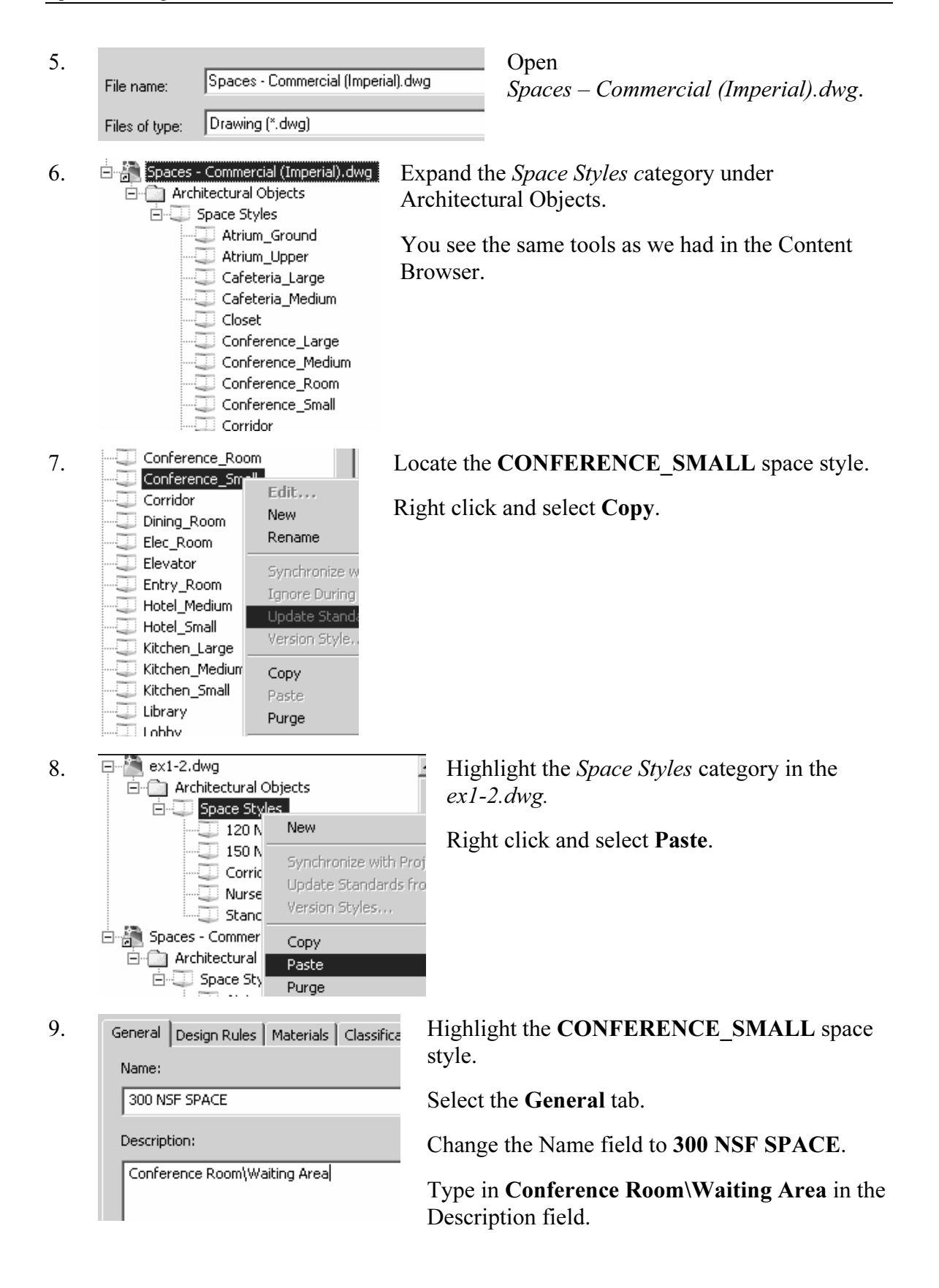

- 10. General Design Rules Materials Classifications Display Properties Version History Space Names: E Commercial Building - BOMA -Min Туре Target Max Area: 300 SF 300 SF 310 SF Length: 10'-0" 6'-0" 52'-6" Width: 30'-0" 6'-0" 52'-6" Net Offset: 0" Usable Offset: 0" Gross Offset: 6"
  - Select the Dimensions tab.Set the Area to 300 SF.Set the Min to 300 SF.Set the Min to 300 SF.Set the Max to 310 SF.Set the Length to 10'.Set the Min to 6'.Set the Min to 6'.Set the Min to 6'.
- 11.
- General Dimensions Materials Classifications Display Properties

| Display Representations | Display Property Source | Style Override |  |
|-------------------------|-------------------------|----------------|--|
| 🔝 Model                 | Drawing Default         |                |  |
| 📫 Plan                  | Drawing Default         |                |  |
| 🏫 Plan High Detail      | Drawing Default         |                |  |
| 🏫 Plan Low Detail       | Drawing Default         |                |  |

Select the **Display Properties** tab. Highlight **Plan**.

12.

Select the **Display Properties** button located on the right.

13. Layer/Color/Linetype Hatching Other

| Display Comp  | Visible | By Mat | Layer            | Color      |
|---------------|---------|--------|------------------|------------|
| Base Boundary | Q       |        | 0                | BYBLOCK    |
| Base Hatch    | Ω.      |        | A-Area-Spce-Patt | BYLAYER    |
| Net Boundary  | Ŷ       |        | 0                | <b>7</b> 2 |

#### Select the Layer/Color/Linetype tab. Highlight Base Hatch. Set the Color to BYLAYER.

14. Layer/Color/Linetype Hatching Other Display Comp... Pattern Scale/Spacing Angle Base Hatch Call AR-SAND 24.00000 45.00 Net Hatch Zuser single 1'.0'' 45.00 Select the **Hatching** tab. Set the Hatch to **AR-SAND**. Set the Scale to **1'-0"**. Set the Angle to **45.00**. Press **OK** twice. 15. Select the **Floating Viewer** tool located in the lower left corner of the Styles dialog.

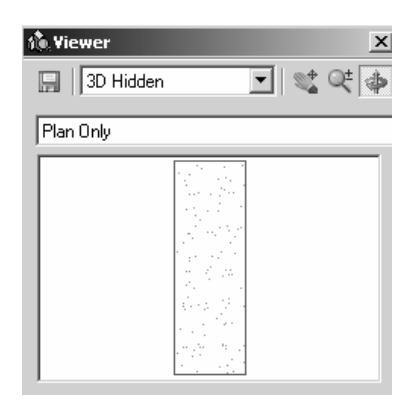

Your space is previewed in the preview window.

- 16. Close the Style Manager.
- 17. Save as *ex1-3.dwg*.

#### Exercise 1-4: Adding Styles to the Palette

This exercise reviews the following concepts:

- Space Styles
- Style Manager
- Copy Style
- Paste Style
- Delete Tool
- Tool Properties

File:ex1-3.dwgEstimated Time:10 minutes

- 1. Open or continue working in *ex1-3.dwg*.
- 2. Format Design Draw Go to Format→Style Manager... J Display Manager...
- 3. Space Styles Expand the Space Styles category in the *ex1-3.dwg*. 120 NSF SPACE 300 NSF SPACE Corridor Nurse\_OFFICE Standard

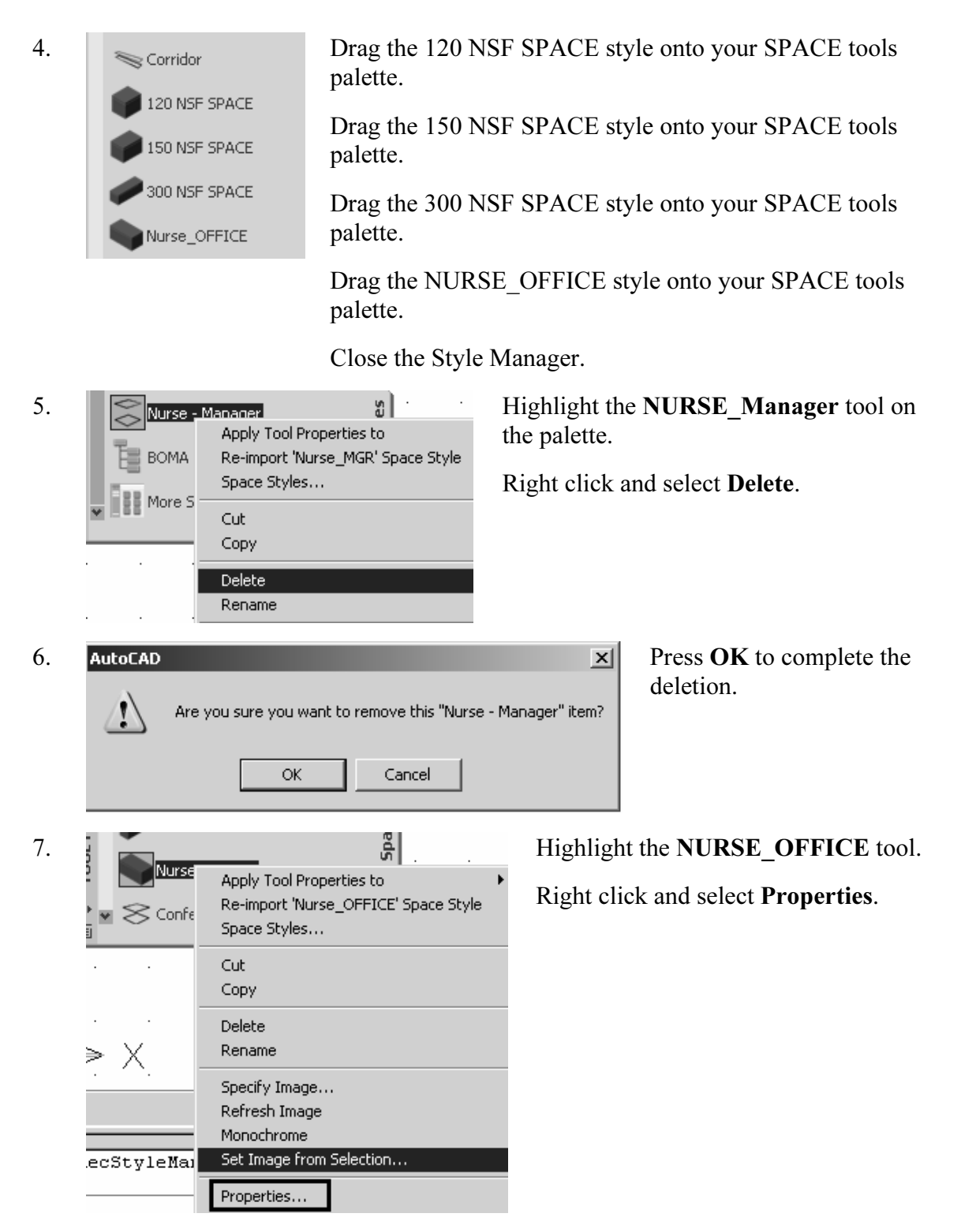

8. Browse through the Properties.

| 9.  | Actual Dimensions                            |                   |        | Note that the Base Area is 210 SF – the value you |  |  |
|-----|----------------------------------------------|-------------------|--------|---------------------------------------------------|--|--|
|     | 24                                           | Specify on screen |        | assigned when you edited this style.              |  |  |
|     | $\beta_{1}^{i}\xi$                           | Constrain         |        |                                                   |  |  |
|     | A                                            | Length            |        |                                                   |  |  |
|     | В                                            | Width             |        |                                                   |  |  |
|     |                                              | Base area         | 210 SF |                                                   |  |  |
|     |                                              | -                 |        |                                                   |  |  |
| 10. | Ac                                           | tual Dimensions   |        | Locate the <b>Constrain</b> field.                |  |  |
|     | 515                                          | Specify on screen |        |                                                   |  |  |
|     | $\hat{\gamma}_{i}^{\prime}\hat{\varepsilon}$ | Constrain         |        | Select Area under Constrain.                      |  |  |
|     | A                                            | Length            | Area   |                                                   |  |  |
|     | в                                            | Width             | Length | This requires the space to always equal the       |  |  |
|     |                                              | Base area         | *NONE* | specified area.                                   |  |  |
|     |                                              | 1                 |        | I I I I I I I I I I I I I I I I I I I             |  |  |
|     |                                              |                   |        | Press <b>OK</b> to close the Properties dialog.   |  |  |

11. Save the file as *ex1-4.dwg*.

ACA 2005 includes a built-in drawing management system. This system consists of the Project Browser and the Project Navigator. The Project Browser allows you to define new projects and assign information, such as location, sub-contractors, contact information, permits, etc. The Project Navigator allows you to organize your drawings into categories and organize your drawing sheets.

#### Exercise 1-5: Starting a New Project

This exercise reviews the following concepts:

- Project Browser
- Adding a New Project

File:ex1-4.dwgEstimated Time:10 minutes

1. Open or continue working in *ex1-4.dwg*.

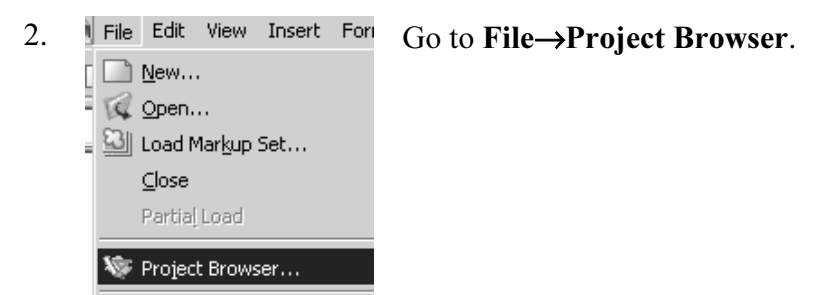

| 3. | Student Files   Data (D:)  Schroff  ACA 2008  Student Files  Audio CD (E:) | Browse to the folder where you want to store your project files. |
|----|----------------------------------------------------------------------------|------------------------------------------------------------------|
| 4. | Select the New Pr                                                          | oject tool located in the lower left of the dialog.              |
| 5. | Add Project                                                                | Enter 10-1001 as the Project Number                              |
|    | Project number:                                                            | Enter Medical Building in the Name field.                        |
|    | 10-1001                                                                    | Enter Space Planning in the Description field.                   |
|    | Project Name:                                                              | Press <b>OK</b>                                                  |
|    | Medical Building                                                           |                                                                  |
|    | Project Description:                                                       |                                                                  |
|    | Space Planning                                                             |                                                                  |
| 6. | Current Project:<br>10-1001-Medical E<br>Space Planning                    | Building The Current Project now shows Medical Building.         |
|    | + R R > 🔁 O                                                                |                                                                  |
|    | 🔄 Student Files                                                            |                                                                  |
|    | Trawing Compare_I                                                          |                                                                  |
|    | W HouseU1_I                                                                |                                                                  |
|    | Small Office Building_I                                                    |                                                                  |
|    | Steel-Framed Residence_I                                                   |                                                                  |
|    |                                                                            |                                                                  |

7. Press Close.

| Project          | Current Proje<br>Name<br>Number<br>Description                                                                                                    | ct 🛛 🖄 😒<br>Medical Building<br>10-1001<br>Space Planning                                |                           |
|------------------|----------------------------------------------------------------------------------------------------|------------------------------------------------------------------------------------------|---------------------------|
| Views Constructs | Levels<br>Name<br>R<br>2<br>1<br>G<br>B                                                                                                    | Elevation           24'-0"           12'-0"           0"           -6"           -12'-0" | MEDICAL BUILDING          |
| Sheets           | <ul> <li>↓</li> <li>Divisions</li> <li>Name</li> <li>A</li> <li>↓</li> <li>↓</li></ul> | Description<br>Main Building                                                             | 🗐 🚊 PROJECT NAVIGATOR - 1 |

The Project Navigator will launch with the project information.

8. Save as *ex1-5.dwg*.

Constructs are used to organize your drawing.

There are three types of content used in defining a construct:

- Drawing objects: spaces, areas, ceiling grids, and walls are all examples of types of constructs
- □ Element references: Furniture, casework, landscape objects are all examples of elements which may be reused throughout a model design
- □ Combination of drawing objects and element references: a ceiling grid with lighting fixtures or a floor plan with furniture are examples of this type of construct.

### Exercise 1-6: Adding Constructs

This exercise reviews the following concepts:

- Adding Constructs
- Project Navigator

File:ex1-5.dwgEstimated Time:10 minutes

1. Open or continue working in *ex1-5.dwg*.

| 1                                                                                                    | Window                           | Help                          |          |
|----------------------------------------------------------------------------------------------------|----------------------------------|-------------------------------|----------|
|                                                                                                    | Cl <u>o</u> se<br>C <u>l</u> ose | e<br>e All                    |          |
|                                                                                                    | 🔢 Cont                           | ent <u>B</u> rowser           | CTRL+4   |
| - 1997 - 1997 - 1997 - 1997 - 1997 - 1997 - 1997 - 1997 - 1997 - 1997 - 1997 - 1997 - 1997 - 1997 - 1997 - 1997 | Prop                             | erties Palette                | CTRL+1   |
|                                                                                                    | 🛄 <u>D</u> ash                   | nboard                        |          |
| [                                                                                                    | 🛐 Tool                           | <u>P</u> alettes              | CTRL+3   |
|                                                                                                    | 📳 Proje                          | ect <u>N</u> avigator Palette | e CTRL+5 |
| Sec.                                                                                                    | 실 <u>M</u> ark                   | up Set Manager                | CTRL+7   |

Launch the **Project Navigator Palette**, if it is not already visible.

You can enable it by going to **Window→Project Navigator Palette**.

3.

2.

| Ŀ     | Current Proj | ect 🕅 🌣          |  |
|-------|--------------|------------------|--|
| je    | Name         | Medical Building |  |
| 5     | Number       | 10-1001          |  |
| _     | Description  | Space Planning   |  |
| _     |              |                  |  |
| 5     | Levels       | ☑ ☆              |  |
| ž     | Name         | Elevation        |  |
| st    | R            | 24'-0"           |  |
| ö     | 2            | 12'-0"           |  |
|       | 1            | 0"               |  |
|       | G            | -6"              |  |
|       | В            | -12'-0"          |  |
| Views | •            | <u> </u>         |  |
|       | Divisions    |                  |  |
| ŝ     | Name         | Description      |  |
| he    | A            | Main Building    |  |
|       | •            | •                |  |

Select the **Project** tab.

Note that we have defined a project with one level (this means it is a single story building) and one division.

Divisions are used to allow users to break up a model into smaller files. The files could then be used as external references and shared among users.

Levels are horizontal portions of a building model. Divisions are vertical portions of a building model. An East/West wing would be an example of a division. A division could also be used for phasing or demolition.

The main plus to defining different divisions is to quickly and easily create views and navigate around a large building model.

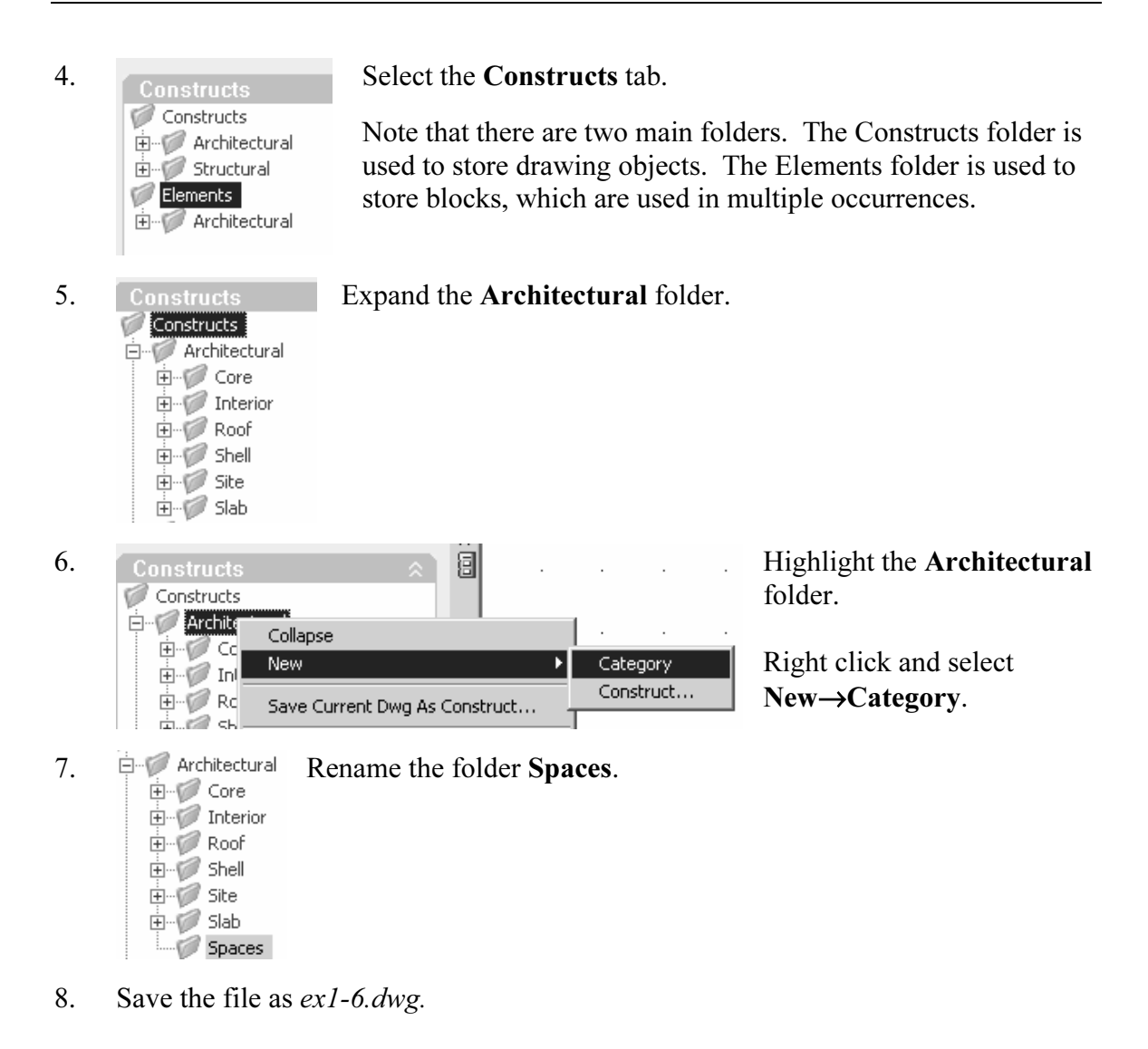

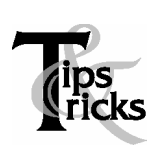

- If you start your drawing using the ACA template, there are several styles already imbedded. This automatically makes your file size bigger than it needs to be as you probably won't be using all the styles.
- If you make changes to your palette, any changes will be saved with your application – not just the drawing.
- Styles in the Style Manager are organized in alphabetical order. When you rename your style, it will shift to the correct location in the style manager list.
- If you want custom styles to be available to all your drawings, open the template drawing you use and save all the styles to the template.